## Fleet Solutions

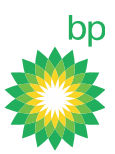

# e-Konto BP

1

instrukcja ustawienia automatycznej wysyłki plików transakcyjnych

W celu ustawienia wysyłki Plików transakcyjnych zaloguj się do konta BP on-line na stronie **www.bpplus.com** 

Przejdź do zakładki Transakcje, a następnie wybierz Przeglądanie faktur.

|                                          |            |                                                         | Szukaj::                                        | Przejdź                                             |
|------------------------------------------|------------|---------------------------------------------------------|-------------------------------------------------|-----------------------------------------------------|
| Zarządzaj kartami                        | Transakcje | Tablica informacyjna BP Raporty                         | BP Kontroler Zarządzaj Kontem                   | Telematics Opłaty i usługi drogowe                  |
| BP on-line Tran                          | nsakcje    |                                                         |                                                 |                                                     |
| Przeglądanie faktur                      | -          | Transakcie                                              |                                                 | Marcin BLE   7102                                   |
| Archiwum Faktur                          |            |                                                         |                                                 | -                                                   |
| Podgląd niezafakturowanych<br>transakcji |            | Tutaj możliwe jest<br>przegladanie i                    | 0000000                                         | Zarządzaj Kartami<br>Zamów nowe karty, przegladaj   |
| Raporty                                  |            | pobieranie ostatnich                                    | hp co.                                          | swoje istniejące karty,                             |
| Podgląd autoryzacji E<br>Kontrolera      | 3P         | faktur oraz transakcji                                  |                                                 | oraz edytuj swój profil<br>użytkownika.             |
| Ustawienie FTP                           |            | bieżących.                                              |                                                 | Przejdź do działu: Zarządzaj                        |
| Zaplanowana koresp<br>plików EMedia      | ondencja   |                                                         |                                                 | Kartami                                             |
| Ponowienie wysyłki p                     | liku E-    |                                                         |                                                 | Tablica Informacyjna                                |
| Media                                    |            | W tej sekcji                                            |                                                 | Obszar informacyjny<br>zawierający dokumenty i      |
|                                          |            | Przeglądanie faktur     Przeglądaj ostatnie     faktury | Podgląd autoryzacji BF<br>Kontrolera Przeoladai | wiadomości<br>► Przejdź do Tablicy<br>Informacyjnej |
|                                          |            | A Vie                                                   | transakcie z sieci                              | and a second more a                                 |

### **Fleet Solutions**

3

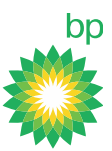

| 2 Wybier                             | z zakładkę Zaplanowana korespondencja.                                                                                                    |  |
|--------------------------------------|----------------------------------------------------------------------------------------------------|--|
| Ponowienie wysyłki pliku E-<br>Media | Potwierdzenie wysłania pojawi się poniżej.Kliknij tutaj Zarządzanie adresami email<br>Aby uzyskać dostęp do e-fv proszę kliknąć na ikonę pliku PDF w kolumnie E-Faktura. Do<br>otworzenia pliku wymagany będzie program do przeglądania plików w formacie PDF. W<br>celu pobrania ostatniej wersji Adobe Reader kliknij w poniższy link.<br>UWAGA: Użytkownicy poziomu grupy mogą tylko przeglądać faktury z poziomu konta<br>Klienta, przechodząc do odpowiedniego konta poprzez Wybór kont i kolejno wybierając<br>Listę Faktur/Archiwum Faktur. Kliknij tutaj<br>Aby sprawdzić zaplanowane zadania kliknij<br>Zaplanowane korespondencja wysyki plików Emedia zostala zdefiniowana.<br>Zaplanowana korespondencja plików EMedia |  |

#### Uzupełnij dane w oknie Korespondencja

Strona 1 🗸 z 1 stron Przejdź ZDEFINIUJ FILTR

Wybierz pliki do zaimportowania do programów flotowych i określ rozszerzenie pliku w polu Format pliku. W polu Wyślij wyświetli się podany przez Państwa adres mailowy, na który będzie wysyłany plik.

Zapla

5 Znalezione wyniki

| Wybierz jeden z rodzajów plików wymienion                                                                                                    | ych poniżej:                                                                                                    |                                                          |                                                  |                                              |                                             |                            |     |
|----------------------------------------------------------------------------------------------------|----------------------------------------------------------------------------------------------------|----------------------------------------------------------|--------------------------------------------------|----------------------------------------------|---------------------------------------------|----------------------------|-----|
| O nliki dla užvtkownika                                                                                                    |                                                                                                    |                                                          |                                                  |                                              |                                             |                            |     |
| pliki do zaimportowania do programów flot                                                                                                    | owych                                                                                                    |                                                          |                                                  |                                              |                                             |                            |     |
| Nazwa                                                                                                    |                                                                                                    |                                                          |                                                  |                                              |                                             |                            |     |
| Pliki transakcyjne BP                                                                                                    |                                                                                                    |                                                          |                                                  |                                              |                                             |                            | 1 I |
| Typ :                                                                                                    |                                                                                                    |                                                          |                                                  |                                              | Rozszerz                                    | enie pliku :               |     |
| Enhanced International Version                                                                                                    |                                                                                                    |                                                          |                                                  |                                              | .xls                                        | ~                          |     |
| ☐ Kompresja ZIP                                                                                                    |                                                                                                    |                                                          |                                                  |                                              |                                             |                            | - I |
| Muhiam ananéh amanulania                                                                                                    |                                                                                                    |                                                          |                                                  |                                              |                                             |                            |     |
|                                                                                                    |                                                                                                    |                                                          |                                                  |                                              |                                             |                            |     |
| ETDIACTO                                                                                                    |                                                                                                    |                                                          |                                                  |                                              |                                             |                            |     |
| C FIP/SFIP                                                                                                    | E-Mail                                                                                                    |                                                          |                                                  |                                              |                                             |                            |     |
| <ul> <li>FIP/SFIP</li> <li>Sugerujemy wybór opcji zabezpieczenia załacz<br/>basłem załaczników nie jest bezpieczne. Prosiz</li> </ul>                                                                                                    | E-Mail<br>tników przy pomocy hasła albo uzywa<br>ny o zazpaczenie okienka poniżej w o<br>recentracie okienka poniżej w o<br>recentracie okienka ponizaci ponizacie okienka ponizaci ponizacie okienka p | nia bezpiecznego transferu                               | FTP (SFTP). Używani                              | e standardowego typu                         | transferu FTP albo prze                     | syłanie niezabezpieczonych |     |
| C PTPSPTP<br>Sugerujemy wybór opcji zabezpieczenia załacz<br>hasłem załączników nie jest bezpieczne. Prosi<br>Akceptuję ryzyko przesylania danych bez doda                                                                                                    | E-Mail<br>zników przy pomocy hasła albo uzywa<br>my o zaznaczenie okienka poniżej w c<br>tkowych zabezpieczeń.                                                                                                    | nia bezpiecznego transferu<br>elu potwierdzenia akceptac | FTP (SFTP). Używani<br>cji ryzyka przesyłania d  | e standardowego typu<br>anych bez dodatkowyo | transferu FTP albo prze<br>h zabezpieczeń.  | sylanie niezabezpieczonych |     |
| Sugerujemy wybór opcji zabezpieczenia załacz<br>hasłem załączników nie jest bezpieczne. Prosi<br>Akceptuję ryzyko przesyłania danych bez doda<br>Akceptuje ryzko związane z wysyłką za                                                                                                    | E-Mail<br>ników przy pomocy hasła albo uzywa<br>ny o zaznaczenie okienka poniżej w o<br>tkowych zabezpieczeń.<br>pomocą wiadomości email.                                                                                                    | nia bezpiecznego transferu<br>elu potwierdzenia akceptac | FTP (SFTP). Używani<br>ji ryzyka przesyłania d   | e standardowego typu<br>anych bez dodatkowyo | transferu FTP albo prze<br>ch zabezpieczeń. | sylanie niezabezpieczonych |     |
| PITPETP Sugerujemy wybór opcji zabezpieczenia załacz<br>hasłem załączników nie jest bezpieczne. Prosi<br>Akceptuję ryzyko przesyłania danych bez doda<br>Akceptuję ryzko związane z wysyłką za<br>Nazwa pliku: :                                                                                                    | E-Mail<br>mików przy pomocy hasia albo uzywa<br>my o zaznaczenie okienka poniżej w o<br>tkowych zabezpieczeń.<br>pomocą wiadomości email.                                                                                                    | nia bezpiecznego transferu<br>elu potwierdzenia akceptac | FTP (SFTP). Używani<br>oji ryzyka przesyłania d  | e standardowego typu<br>anych bez dodatkowyo | transferu FTP albo prze<br>h zabezpieczeń.  | sylanie niezabezpieczonych |     |
| V Priser P<br>V V V V V V V V V V V V V V V V V V V                                                                                                     | E-Mail<br>mików przy pomocy hasia albo uzywa<br>ny o zaznaczenie okienka poniżej w o<br>tkowych zabezpieczeń.<br>pomocą wiadomości email.                                                                                                    | nia bezpiecznego transferu<br>elu potwierdzenia akceptac | FTP (SFTP). Używani<br>ji ryzyka przesylania d   | e standardowego typu<br>anych beż dodatkowyc | transferu FTP albo prze<br>ch zabezpieczeń. | syłanie niezabezpieczonych |     |
| V Priver Priver Priver V V V V V V V V V V V V V V V V V V V                                                                                                    | E-Mail<br>cników przy pomocy hasia albo uzywa<br>ny o zaznaczenie okienka poniżej w o<br>tkowych zabezpieczeń.<br>pomocą wiadomości email.                                                                                                    | nia bezpiecznego transferu<br>elu potwierdzenia akceptac | FTP (SFTP). Używani<br>ji ryzyka przesylania d   | e standardowego typu<br>nych bez dodatkowy   | transferu FTP albo prze<br>ch zabezpieczeń. | sylanie niezabezpieczonych |     |
| V Priser P<br>V Sugerujemy wybór opcji zabezpieczenia załacz<br>hasłem załączników nie jest bezpieczne. Prosi<br>Akceptuję ryzyko przesyłania danych bez doda<br>Akceptuję ryzyko przesyłania danych bez doda<br>Akceptuję ryzyko związane z wysyłką za<br>Nazwa pliku: :<br>KI[Authority Number]<br>Wyślij do                                                                                                    | E-Mail     E-Mail     Enklow przy pomocy hasia albo uzywa ny o zaznaczenie okienka poniżej w o     tkowych zabezpieczeń.     pomocą wiadomości email.                                                                                                    | nia bezpiecznego transferu<br>elu potwierdzenia akceptac | , FTP (SFTP). Używani<br>ji ryzyka przesyłania d | e standardowego typu<br>nych bez dodatkowyu  | transferu FTP albo prze<br>h zabezpieczeń.  | sylanie niezabezpieczonych |     |
| V Priser V<br>V Sugerujemy wybór opcji zabezpieczenia załacz<br>hasłem załączników nie jest bezpieczne. Prosi<br>Akceptuję ryzyko przesylania danych bez doda<br>Akceptuję ryzko związane z wysyłką za<br>Nazwa pliku: :<br>KI[Authority Number]<br>Wyślij do<br>Wyślij Kopię do:                                                                                                    | E-Mail     E-Mail     Enklow przy pomocy hasie albo uzywa my o zaznaczenie okienką poniżej w o tkowych zabezpieczeń.     pomocą wiadomości email.                                                                                                    | nia bezpiecznego transferu<br>elu potwierdzenia akceptac | , FTP (SFTP). Używani<br>ji ryzyka przesyłania d | e standardowego typu<br>nych bez dodatkowyu  | transferu FTP albo prze<br>h zabezpieczeń.  | sylanie niezabezpieczonych |     |
| V Priser V<br>V priser V vykór opcji zabezpieczenia załacz<br>hastem załączników nie jest bezpieczne. Prosi<br>Akceptuję ryzko przesydenia danych bez doda<br>Akceptuję ryzko związane z wysyłką za<br>Nazwa pliku: :<br>KI[Authority Number]<br>Wyślij do<br>Vyślij kopię do:                                                                                                    | E-Mail     E-Mail                                                                                                    | nia bezpiecznego transferu<br>elu potwierdzenia akceptac | FTP (SFTP). Używani<br>ji ryzyka przesyłania d   | e standardowego typu<br>nych bez dodatkowy   | transferu FTP albo prze<br>h zabezpieczeń.  | sylanie niezabezpieczonych |     |
| V Priserie<br>Vyserujemy wybór opcji zabezpieczenia załacz<br>hasłem załączników nie jest bezpieczne. Prosi<br>Akceptuję ryzyko przesytania danych bez doda<br>Akceptuję ryzko związane z wysyłką za<br>Nazwą pliku: :<br>Kl[Authority Number]<br>Wyślij do<br>Wyślij kopię do:<br>Temat wiadomości                                                                                                    | E-Mail     E-Mail                                                                                                    | nia bezpiecznego transferu<br>elu potwierdzenia akceptac | FTP (SFTP). Używani<br>ji ryzyka przesyłania d   | e standardowego typu<br>nych bez dodatkowy   | transferu FTP albo prze<br>h zabezpieczeń.  | sylanie niezabezpieczonych |     |
| VPTPETP<br>Vyšlij kopię do:<br>Vyšlij kopię do:<br>Vyš | E-Mail     E-Mail     E-Mail     E-Mail     mików przy pomocy haska albo uzywa my o zaznaczenie okienka poniżej w o tkowych zabezpieczeń.     pomocą wiadomości email.                                                                                                    | nia bezpiecznego transferu<br>elu potwierdzenia akceptac | FTP (SFTP). Używani<br>ji ryzyka przesyłanie d   | e standardowego typu<br>nych bez dodatkowyc  | transferu FTP albo prze<br>h zabezpieczeń.  | sylanie niezabezpieczonych |     |
| VPTPETP<br>Vegenujemy wybór opcji zabezpieczenia załacz<br>haelem załączników nie jest bezpieczne. Prosi<br>Akceptuję ryzyko przesylania danych bez doda<br>Akceptuję ryzyko przesylania danych bez doda<br>Akceptuję ryzyko przesylania danych bez doda<br>Akceptuję ryzyko przesylania danych bez doda<br>Nazwa piłku :<br>Kl[Authority Number]<br>Wyślij do<br>Vyjslij kopię do:<br>Piłki transakcyjne BP<br>Planowanie korespondencji : Po                                                                                                    | E-Mail     E-Mail     E-Mail     E-Mail     Enków przy pomocy hasia albo uzywa my o zaznaczenie okienka poniżej w o     tkowych zabezpieczeń.     pomocą wiadomości email.                                                                                                    | nia bezpiecznego transferu<br>elu potwierdzenia akceptac | FTP (SFTP). Używani<br>ji ryzyka przesylania d   | e standardowego typu<br>nych bez dodatkowyo  | transferu FTP albo prze<br>h zabezpieczeń.  | sylanie niezabezpieczonych |     |

#### **Fleet Solutions**

4

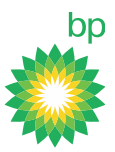

Zatwierdź zmiany przyciskiem Zastosuj

| orespondencja                                                                                                    |                                                                                                    |
|----------------------------------------------------------------------------------------------------|----------------------------------------------------------------------------------------------------|
| Wybierz jeden z rodzajów plików wymienionych p                                                                                                    | ponižej:                                                                                                    |
| O pliki dla użytkownika                                                                                                    |                                                                                                    |
| pliki do zaimportowania do programów flotowyci                                                                                                    | 8                                                                                                    |
| Nazwa                                                                                                    |                                                                                                    |
| Pliki transakcyjne BP                                                                                                    |                                                                                                    |
| Typ :<br>Enhanced International Version                                                                                                    | Rozszerzenie pliku :                                                                                                    |
| C Kompresja ZIP                                                                                                    | 34 <u>9</u>                                                                                                    |
| Wybierz sposób przesylania                                                                                                    |                                                                                                    |
| O FTP/sFTP                                                                                                    | E-Mail                                                                                                    |
| Sugerujemy wybor opci zabezpieczenia załaczników<br>hasłem załączników nie jest bezpieczne. Prosimy o z<br>Akceptuję ryzyko przesylania danych bez dodatkowy<br>Akceptuje ryzko związane z wysylką za pom | i przy pomocy nasia alno uzywania bezpiecznego transteru + μ ( (s+ μ P), uzywanie standardowego pypu transteru + μ alno przesyłanie niezabezpieczonych<br>zaznaczenie okienka poniżej w celu potwierdzenia akceptacji ryzyka przesyłania danych bez dodatkowych zabezpieczeń.<br>Joch wiadomości email. |
|                                                                                                    |                                                                                                    |
| Nazwa pliku: :                                                                                                    |                                                                                                    |
| Nazwa pliku: :<br>Kl[Authority Number]                                                                                                    |                                                                                                    |
| Nazwa pliku: :<br>KI[Authority Number]<br>Wyślij do                                                                                                    |                                                                                                    |
| Nazwa pliku: :<br>Kl[Authority Number]<br>Wyślij do                                                                                                    |                                                                                                    |
| Nazwa pliku: :<br>Ki[Authority Number]<br>Wyślij do<br>Wyslij kopię do:                                                                                                    |                                                                                                    |
| Nazwa pliku: :<br>Ki[Authority Number]<br>Wyślij do<br>Wyslij kopię do:                                                                                                    |                                                                                                    |
| Nazwa pliku: :<br>Kl[Authority Number]<br>Wyślij do<br>Vyslij kopię do:<br>Temat wladomości                                                                                                    |                                                                                                    |
| Nazwa pliku: :<br>Ki[Authority Number]<br>Wyślij do<br>Wyślij kopię do:<br>Temat wiadomości<br>Pliki transakcyjne BP                                                                                      |                                                                                                    |
| Nazwa pliku: :<br>Ki[Authority Number]<br>Wyślij do<br>Wyslij kopię do:<br>Temat wiadomości<br>Pliki transakcyjne BP<br>Planowanie korespondencji : Po otrzy                                              | maniu                                                                                                    |
| Nazwa pliku: :<br>Kl[Authority Number]<br>Wyślij do<br>Wyślij kopię do:<br>Temat wiadomości<br>Pliki transakcyjne BP<br>Planowanie korespondencji : Po otrzy                                              | maniu                                                                                                    |

Jeżeli życzą sobie Państwo, abyśmy założyli dostęp do Państwa konta BP on-line, prosimy o wysłanie maila na adres karty@bp.com z podaniem numeru konta Klienta oraz danymi użytkownika.

W trakcie pracy na koncie służymy pomocą! Dział Kart Flotowych bp